## Linking Tax Profiles to Company Records

Last Modified on 06/16/2022 3:34 pm EDT

This guide explains how to link a tax profile to a company record. It is intended for general users.

You can link a specific <u>tax profile (https://aace6.knowledgeowl.com/help/overview-of-tax-profiles)</u> directly to a company record to ensure the correct tax will be charged on new orders:

- 1. Navigate from Main Menu > CRM & Sales > Companies.
- 2. Use the <u>Quick Search (https://aace5.knowledgeowl.com/help/using-the-quick-search-bar)</u> bar to locate the desired company.
- 3. Click the **Finance & Accounting** tab, then click **Edit**, and select the correct tax profile from the **Tax Profile** field.

| Company D                        | recails | Jaies                              | a markeung    | Customer                                | Jocans           | Ve          | anaor Details  | rindhe                | a a Accounting  | Nooc                             | u 🥣 Task   | Record Aco | ess Rest | ricted [ |
|----------------------------------|---------|------------------------------------|---------------|-----------------------------------------|------------------|-------------|----------------|-----------------------|-----------------|----------------------------------|------------|------------|----------|----------|
| Tax Details                      |         |                                    | Use Iax       | Customer Setup                          |                  |             | μ              | pproved 🗙 📌           | Vendor Setup    | A                                | Approved 3 |            |          |          |
| Tax ID                           | W-9     | W-9 Exp Date                       | Tax Profile > |                                         | Billing T        | erms        | Ship Rate Ty   | pe                    | Rate Value      | Payment Terms                    | Free Ship  | Туре       | Т        | hreshol  |
| Evernation No.                   | Cert    | Cert Evn Date                      | AVA           | AvaTax                                  | Net 30           | d s         | Fixed Price    |                       | 33.33<br>Disc % | Default Template                 | for POs    |            |          |          |
| Exemplean No                     | 0       |                                    | CA Cali       |                                         | a                | ustomer     | Discount       |                       | Q.              | Dereur Terriphote                | 101 1 0 3  |            |          | (        |
| Payment Defaults USE USE USE USE |         |                                    |               | istate<br>itate ner Finance Credit Hold |                  |             |                | Credit Hold           | Vendor Finance  |                                  |            |            |          |          |
| Payment Method                   |         | Disbursement Memo (e.g. Account #) |               | Finance Charge Credit Limit A           |                  | A/R Balance | Credit Balance | Finance Charge Credit |                 | .imit A/P Balance Credit Balance |            |            |          |          |
| ACH Setup                        |         |                                    |               |                                         | Payment Accounts |             |                |                       |                 | Office                           |            |            |          |          |
| bank name                        |         |                                    |               | Тур                                     | c                | 0011        | N/A            | Late Name on A        | ccount          | (=*)                             | P          |            | * ^      |          |
| Routing Number Account Number    |         |                                    |               |                                         | 0011             | N//         | 1              |                       | =*              |                                  |            | Fr.        |          |          |
| Account Type                     |         | Class                              |               |                                         |                  |             |                |                       |                 |                                  |            |            |          |          |
|                                  |         |                                    |               |                                         |                  |             |                |                       |                 |                                  |            |            |          |          |
|                                  |         |                                    |               |                                         |                  |             |                |                       |                 |                                  |            |            |          |          |

## 4. Click Save.

Note: When team members enter an order, they can manually change the assigned tax profile.